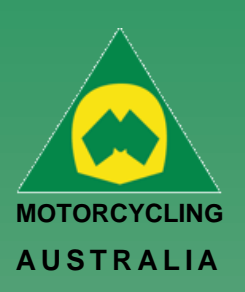

#### **NEW Family Profile**

#### How to Create a Profile (Family)

Registering as a Family is as easy as creating an Individual profile. Family Registration: When nominating registration, select Family.

| MEMBER ACCESS INFORMATION      |                                     |
|--------------------------------|-------------------------------------|
|                                | Please enter family parent/carer No |
| * Indicates a mandatory field. |                                     |
| Password : *                   |                                     |
| Confirm Password : *           |                                     |
| Email Address : *              |                                     |
|                                |                                     |

NOTE: Members will complete the details of the Family parent/guardian No.1 before entering the details of the additional family members. The first family member created will default to being the Family Account Manager

**Registration Complete/Add** 

Once the First Family Member is

created, an option to Add Family

Follow the prompts to add the Family

Member, completing the personal

information and contact details.

**Family Member** 

Member will appear

#### Ride. Race. Enjoy.

ABN 83 057 830 083

Office 38 1 International Drive West Meadows Victoria 3043 Australia

P.O. Box 2162 Gladstone Park Victoria 3043

**Tel: (03) 9684 0500** E: mail@ma.org.au www.ma.org.au

International Tel: +61 3 9684 0500

The national body of motorcycle sport in Australia affiliated to the Federation Internationale de Motocyclisme [F.I.M]

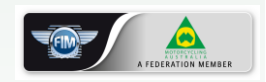

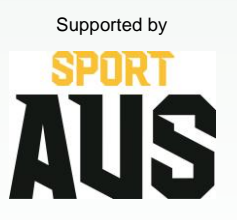

#### **Current Family Registrations**

All Family members will appear but still have their own unique RiderNet ID

## **Registration complete**

Current family registrations;

| Name | Member No. |  |
|------|------------|--|
|      |            |  |

Z Jon Smith 313369

What would you like to do next?

Add family member Join a Club Finished

#### Current family registrations;

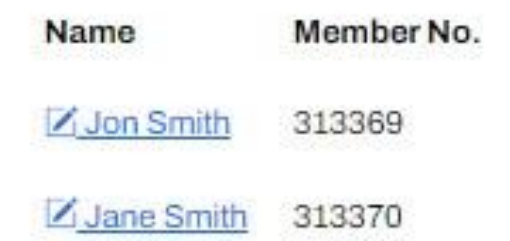

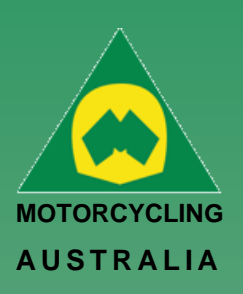

#### **Member Registration**

The following page will take you to Member Registration, requiring you to complete the personal information of the member.

| Member Registration                                          |                            |                                                                                                    |
|--------------------------------------------------------------|----------------------------|----------------------------------------------------------------------------------------------------|
|                                                              |                            |                                                                                                    |
| Individu                                                     | ial or Family              | Registration form                                                                                               |
| MEMBER ACCESS INFO                                           | RMATION                    |                                                                                                    |
| * Indicates a mandatory field.                               |                            |                                                                                                    |
| Password : *                                                 |                            |                                                                                                    |
| Confirm Password : *                                         |                            |                                                                                                    |
| Email Address : *                                            |                            |                                                                                                    |
| MEMBER DETAILS                                               |                            |                                                                                                    |
| First Name : *                                               |                            |                                                                                                    |
| Middle Name :                                                |                            |                                                                                                    |
| Last Name : *                                                |                            |                                                                                                    |
| Gender:*                                                     | Please select              | •                                                                                                    |
| Date of Birth : *                                            |                            |                                                                                                    |
| Mobile : *                                                   |                            |                                                                                                    |
| Profile Picture :                                            | Choose File No file chosen |                                                                                                    |
| Are you of Aboriginal / Torres<br>Strait Islander descent? * | Please select              | 1. The second second second second second second second second second second second second second second second |
| RESIDENTIAL ADDRESS                                          | 3                          |                                                                                                    |
| Address : *                                                  |                            |                                                                                                    |
| Address :                                                    |                            |                                                                                                    |
| Suburb : *                                                   |                            |                                                                                                    |
| Postcode : *                                                 |                            |                                                                                                    |

Passwords must be a minimum of 8 characters and require one each of the following:

- LOWERCASE
- UPPERCASE
- SPECIAL CHARACTER e.g. !@#\$%^&\*()
- A NUMBER

Note: Mandatory fields will be marked with a \* icon. Any fields missed will not allow an account to be created.

### Ride. Race. Enjoy.

ABN 83 057 830 083

Office 38 1 International Drive West Meadows Victoria 3043 Australia

P.O. Box 2162 Gladstone Park Victoria 3043

**Tel: (03) 9684 0500** E: mail@ma.org.au www.ma.org.au

International Tel: +61 3 9684 0500

The national body of motorcycle sport in Australia affiliated to the Federation Internationale de Motocyclisme [F.I.M]

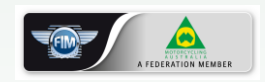

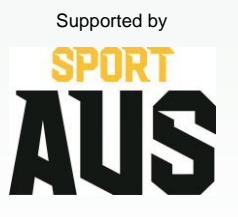

#### **Registration Complete**

After successfully completing Registration, your 6digit RiderNet ID will be created.

(Please record the ID as this will remain with you for all logins, entries and identification purposes)

Following registration, Members will have the option to Join a Club or Finish, taking them to their home page.

(If any personal details are incorrect, click your name on the top righthand corner of the home page to edit the information)

# **Registration complete**

| Join a Club        |                  |  |
|--------------------|------------------|--|
| What would you     | like to do next? |  |
| <b>Z</b> Jon Smith | 313367           |  |
| Name               | Member No.       |  |

Finished

7 | of 3